# **EtherCAT VFD Quick Start Guide**

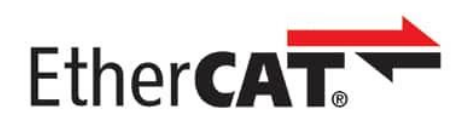

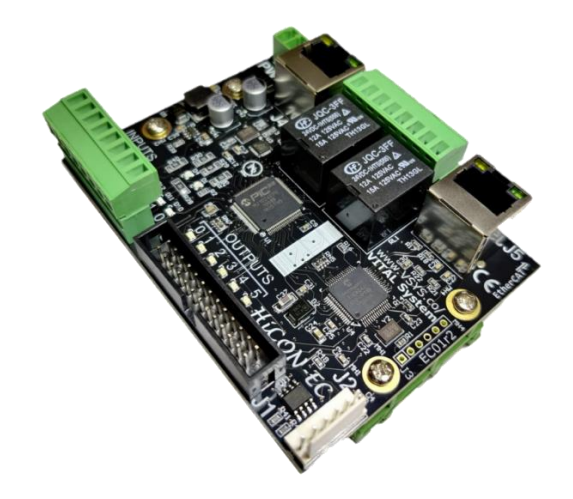

Version 1.00

(Updated February 16, 2024)

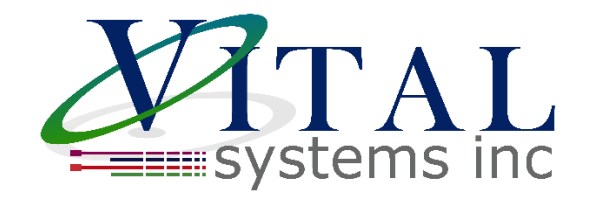

© 2024 Vital Systems Inc

Atlanta, GA USA

For more information, please visit the product web page:

www.vitalsystem.com/ec01

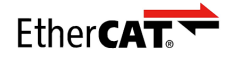

### Contents

| Update Firmware and Software | 3  |
|------------------------------|----|
| Configuring Project          | 4  |
| Mach4 Configuration          | 9  |
| Configuration Complete       | 11 |

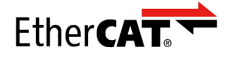

### Update Firmware and Software

VFD Support on Vital Systems EtherCAT motion controllers requires the following minimum versions:

- Firmware: 5.84
- Plugin: 2.50.75
- <u>EC-Link: v1.6.0</u>

Any existing EC-Link projects must be remade and any ESI files must be reimported. This can be done by first clicking the trash symbol to remove the ESI file, then once again importing the ESI file:

| Mitsubishi Electric FR-E800-E 1_01.x | Mitsubishi Electric Corpora | 00000A1E | 교  |
|--------------------------------------|-----------------------------|----------|----|
| Omron R88D-1SN04H-ECT.xml            | OMRON Corporation           | 0000083  | 莭  |
|                                      |                             |          |    |
|                                      |                             |          |    |
|                                      |                             |          |    |
|                                      |                             |          | _  |
| Import ESI                           |                             | Delete A | II |

It is recommended you create a backup of your ECLink project before remaking it so you have a reference to go back to and avoid losing your old settings.

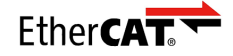

## **Configuring Project**

In the following example my network has an Omron drive and a Mitsubishi VFD. This guide will demonstrate how to configure the Mitsubishi VFD. The steps may vary if using a different VFD.

When setting up your VFD for the first time, we recommend starting with just the VFD on the network by itself. Once it is working, you can add more drives.

#### Note that it is highly recommended your VFDs be located at the end of your EtherCAT network.

After updating to the latest firmware, plugin, and EC-Link version, and reimporting all your ESI files, we can begin configuring your project. For the VFD RxPDOs, select one with ControlWord and Target Velocity. For the TxPDOs, select one with Statusword and Actual Velocity.

| HCON Isc-Master       PDO       SDO       Object Map       Settings         R880-1500-E       Rx-PDO       Copy PDO         Description       PDO ID       Description       Index SubIndex Bits         Controlword       0x6040       0       16         33rd Receive PDO Mapping       0x1620       It arget velocity       0x6042       0       16         Tx-PDO       Description       PDO ID       Description       Index SubIndex Bits       16         Ist Transmit PDO Mapping       0x1620       Statusword       0x6041       0       16         Ist Transmit PDO Mapping       0x1a20       Statusword       0x6041       0       16         Viet Viet Contexes Inte       Vietocity       0x6044       0       16 | State: ECAT Unplugged ESI                                        | Aew<br>Project | PROJECT<br>Copen Reset Sa<br>Project Project Project                            | ave As<br>roject                      | CONTROLLER<br>Download<br>Project<br>Connect<br>Device       | Browse<br>Network    | ?<br>Help                           | MISCELL                 | ANEOUS                    |
|----------------------------------------------------------------------------------------------------|------------------------------------------------------------------|----------------|---------------------------------------------------------------------------------|---------------------------------------|--------------------------------------------------------------|----------------------|-------------------------------------|-------------------------|---------------------------|
| Tx-PDO       Copy PDO         Description       PDO ID         1st Transmit PDO Mapping       0x1a00         33rd Transmit PDO Mapping       0x1a20         Velocity demand       0x6041         0x6044       0         16       0x6044         Actual Velocity       0x6044         16       0x6044         16       0x6044         16       0x6044         16       0x6044         16       0x6044         16       0x6044         16       0x6044         16       0x6044         16       0x6044         16       0x6044                                                                                                    | HICON EC-Master<br>R88D-1SN04H-ECT 200V/400W ServoE<br>FR-E800-E | R              | D SDO C<br>x-PDO<br>Description<br>1st Receive PDO Mapp<br>33rd Receive PDO Map | PDO ID<br>ping 0x1600<br>oping 0x1620 | Settings<br>Descrip<br>Controlword<br>vl target velocit      | + Copy<br>ption<br>V | PDO<br>Index<br>0x6040<br>0x6042    | SubIndex<br>0<br>0      | Bits 16<br>16             |
| Description       PDO ID       Description       Index       SubIndex       Bits         1 st Transmit PDO Mapping       0x1a00       0x6041       0       16         33rd Transmit PDO Mapping       0x1a20       0x6044       0       16         Actual Velocity       0x6044       0       16         Vielocity Systems inc       Vielocity Systems inc       Vielocity       0x6044       0       16                                                                                                    |                                                                  | Т              | x-PDO                                                                           |                                       |                                                              | 🔶 Сору               | PDO                                 |                         |                           |
|                                                                                                    | Systems inc                                                      |                | Description 1st Transmit PDO Map 33rd Transmit PDO Ma                           | PDO ID<br>ping 0x1a00<br>pping 0x1a20 | Descrij<br>Statusword<br>vl velocity dema<br>Actual Velocity | nd                   | Index<br>0x6041<br>0x6043<br>0x6044 | SubIndex<br>0<br>0<br>0 | Bits 16<br>16<br>16<br>16 |

There are a few caveats specific to the Mitsubishi VFD to note here:

- It does not have Actual Velocity in its TxPDOs by default. We will have to add this manually by editing the PDO 0x1a20. I will demonstrate this in the below section.
- PDOs 0x1600 and 0x1a00 are fixed and cannot be edited. Any additions and edits you would like to make must use either 0x1620 or 0x1a20.

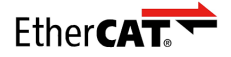

Right click the PDO we want to edit, and select Edit:

| Tx- | PDO       |                   |        |         |
|-----|-----------|-------------------|--------|---------|
|     |           | Description       | PDO ID |         |
|     | 1st Trans | smit PDO Mapping  | 0x1a00 | Status  |
| -   | 33rd Tra  | pemit PDO Mapping | 0x1a20 | vl velo |
|     |           | Edit              |        | Actual  |
|     |           | Reset             |        |         |
|     |           |                   |        |         |
|     |           |                   |        |         |
|     |           |                   |        |         |

Usually common objects such as Actual Velocity will be easily available and added in the top right box. In the case of this VFD however, we must manually add the object. Select New in the bottom right.

| smit PDO Maj | pping                            |                                         |                  | Add 💵                                                       | ESI OR                                                                                                    | ojects                                                                                     | 9                                                                                                    |                                                                                                    |
|--------------|----------------------------------|-----------------------------------------|------------------|-------------------------------------------------------------|----------------------------------------------------------------------------------------------------|--------------------------------------------------------------------------------------------|----------------------------------------------------------------------------------------------------|----------------------------------------------------------------------------------------------------|
|              |                                  |                                         |                  | Description                                                 |                                                                                                    | Index                                                                                      | SubIndex                                                                                                    | Bits                                                                                                    |
| Fixed:       |                                  |                                         | 1                | Statusword                                                  |                                                                                                    | 0x6041                                                                                     | 0                                                                                                    | 16                                                                                                    |
| Index        | Sublades                         | Rite                                    |                  | Index:Pr.1330,Sub:Pr.                                       | 1394(Low                                                                                                   | 0x5FFF                                                                                     | 1                                                                                                    | 32                                                                                                    |
| 0x6041       | 0                                | 16                                      |                  | vl velocity demand                                          |                                                                                                    | 0x6043                                                                                     | 0                                                                                                    | 16                                                                                                    |
| 0x6043       | 0                                | 16                                      |                  |                                                             |                                                                                                    |                                                                                            |                                                                                                    |                                                                                                    |
|              |                                  |                                         |                  | Add                                                         | llsor (                                                                                                    | hiects                                                                                     | 0                                                                                                    | F                                                                                                    |
|              |                                  |                                         |                  | Description                                                 |                                                                                                    | Index                                                                                      | SubIndex                                                                                                    | Bits                                                                                                    |
|              |                                  | _                                       |                  |                                                             |                                                                                                    |                                                                                            |                                                                                                    |                                                                                                    |
|              |                                  | _                                       |                  |                                                             |                                                                                                    |                                                                                            |                                                                                                    |                                                                                                    |
|              | Fixed: Index<br>0x6041<br>0x6043 | Fixed: SubIndex<br>Ox6041 0<br>Ox6043 0 | smit PDO Mapping | Fixed:<br>Index SubIndex Bits<br>0x6041 0 16<br>0x6043 0 16 | Fixed:     Index     SubIndex     Bits     Description       0x6041     0     16       0x6043     0     16 | Fixed:     Index     SubIndex     Bits       0x6041     0     16       0x6043     0     16 | Fixed:       Index       SubIndex       Bits         Ox6041       0       16         Ox6043       0       16 | Fixed:       Index       SubIndex       SubI |

Fill the box with the following information and select Save:

| Cu        | ustom User Object |
|-----------|-------------------|
| Name:     | Actual Velocity   |
|           |                   |
| Index: 0x | 6044              |
|           |                   |
| SubIndex: | 0                 |
| Ritl on   | 16                |
| bitten:   | 10                |
| Save Ob   | ject Discard      |

Note that the information entered here may vary from slave to slave. For Example, the Actual Velocity object for the Omron slave I have on my network uses Index 0x606c and is 32 bits. You will need to check your VFD's documentation for this information if it is not in the Available Objects list.

Then select actual velocity and press Add, and then Save:

VITAL SYSTEMS INC USA

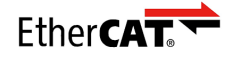

| Name: 33rd Transmi | it PDO Map | oping    |      |   | Add ESI                                   | Objects                      | 8                           |                   |
|--------------------|------------|----------|------|---|-------------------------------------------|------------------------------|-----------------------------|-------------------|
|                    |            |          |      |   | Description                               | Index                        | SubIndex                    | Bits              |
| PDO ID: 0x1a20     | Fixed:     |          |      |   | Statusword                                | 0x6041                       | 0                           | 16                |
| Description        | Index      | SubIndex | Bits | 1 | Index:Pr.1330,Sub:Pr.1394(                | Low 0x5FFF                   | 1                           | 32                |
| Statusword         | 0x6041     | 0        | 16   |   | vl velocity demand                        | 0x6043                       | 0                           | 16                |
| vl velocity demand | 0x6043     | 0        | 16   |   |                                           |                              |                             |                   |
|                    |            |          |      |   |                                           |                              |                             |                   |
|                    |            |          |      |   |                                           |                              |                             |                   |
|                    |            |          |      |   |                                           |                              |                             |                   |
|                    |            |          |      |   |                                           |                              |                             |                   |
|                    |            |          |      |   |                                           |                              |                             |                   |
|                    |            |          |      |   |                                           |                              |                             |                   |
|                    |            |          |      |   | Add Use                                   | r Object:                    | 5 🔞                         | <b>+</b> N        |
|                    |            |          |      |   | Add Use                                   | r Object:                    | S 🕜                         | + N<br>Bits       |
|                    |            |          |      |   | Add Use<br>Description<br>Actual Velocity | r Objects<br>Index<br>0x6044 | 5 <b>?</b><br>SubIndex<br>0 | N<br>Bits<br>16   |
|                    |            |          |      |   | Add Use<br>Description<br>Actual Velocity | r Objects<br>Index<br>0x6044 | Subindex                    | H N<br>Bits<br>16 |

Now the Actual Velocity PDO has been successfully added:

| State: ECAT Unplugged es                                            | sı<br>SI<br>Ies | Aew<br>Project | PROJECT<br>Open R<br>Project Pro           | eset Save As<br>oject Project                       | Dpload<br>Project          | CONT<br>Downloa<br>Project | d Connect<br>Device                                  | Browse<br>Network     | ?<br>Help                                  | MISCELL                 | ANEOUS                 |
|---------------------------------------------------------------------|-----------------|----------------|--------------------------------------------|-----------------------------------------------------|----------------------------|----------------------------|------------------------------------------------------|-----------------------|--------------------------------------------|-------------------------|------------------------|
| HICON EC-Master<br>(1) R88D-15N04H-ECT 200V/400W S<br>(1) FR-E800-E | Servo[          | R              | x-PDO<br>De<br>1st Receive<br>33rd Receive | Object<br>scription<br>PDO Mapping<br>e PDO Mapping | PDO ID<br>0x1600<br>0x1620 | Settings<br>Corr<br>vit    | Descrip<br>ntrolword<br>arget velocity               | tion                  | PDO<br>Index<br>0x6040<br>0x6042           | Subindex<br>0<br>0      | Bits 16<br>16          |
| Visit Vital Systems Inc                                             | υr              | T              | x-PDO<br>De<br>1st Transmit<br>33rd Transm | scription<br>PDO Mapping<br>nit PDO Mapping         | PDO ID<br>0x1a00<br>0x1a20 | Sta<br>vi v<br>Act         | Descrip<br>tusword<br>velocity demai<br>ual Velocity | + Copy<br>ition<br>nd | PDO<br>Index<br>0x6041<br>0x6043<br>0x6044 | SubIndex<br>0<br>0<br>0 | Bits<br>16<br>16<br>16 |

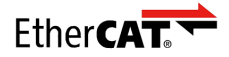

We do not need to configure any SDOs for this VFD, so that tab will be skipped. On the Object Map tab, we will want to assign the objects to their function. Auto Select should correctly do the mapping for you, but if not you can manually set them through the dropdowns.

| Ostate: ECAT Unplugged | ESI          |                | PF              | OJECT            |                    |                    | CONTRO                   | DLLER             |                   |                 | MISCELLAN | EOUS        |
|------------------------|--------------|----------------|-----------------|------------------|--------------------|--------------------|--------------------------|-------------------|-------------------|-----------------|-----------|-------------|
| VI.6.0                 | ESI<br>Files | New<br>Project | Open<br>Project | Reset<br>Project | Save As<br>Project | Dipload<br>Project | U<br>Download<br>Project | Connect<br>Device | Browse<br>Network | ()<br>Help      |           |             |
| HiCON Ec-Master        | 100W ServoE  | PDC            |                 | SDO              | Object N           | lap                | Settings                 |                   |                   |                 |           |             |
| FR-E800-E              |              |                |                 |                  |                    |                    | Rx-                      | PDO               |                   |                 |           | Auto Select |
|                        |              |                | Ĩ               |                  | Description        |                    | Index                    | SubIndex          | Bits              | Object Type     |           |             |
|                        |              |                |                 | Controlword      |                    |                    | 0x6040                   | 0                 | 16                | Controlword ~   |           |             |
|                        |              |                |                 | vl target velo   | ocity              |                    | 0x6042                   | 0                 | 16                | Target Velocity |           |             |
|                        |              |                |                 |                  |                    |                    |                          |                   |                   |                 |           |             |
|                        |              |                |                 |                  |                    |                    |                          |                   |                   |                 |           |             |
|                        |              |                |                 |                  |                    |                    |                          |                   |                   |                 |           |             |
|                        |              |                |                 |                  |                    |                    |                          |                   |                   |                 |           |             |
|                        |              |                |                 |                  |                    |                    |                          |                   |                   |                 |           |             |
|                        |              |                |                 |                  |                    |                    | Tx-                      | PDO               |                   |                 |           |             |
|                        |              |                |                 |                  | Description        |                    | Index                    | SubIndex          | Bits              | Object Type     |           |             |
|                        |              |                |                 | Statusword       |                    |                    | 0x6041                   | 0                 | 16                | Status Word     |           |             |
|                        |              |                |                 | vl velocity de   | emand              |                    | 0x6043                   | 0                 | 16                | Default v       |           |             |
|                        |              |                |                 | Actual Veloci    | ity                |                    | 0x6044                   | 0                 | 16                | Actual Velocity |           |             |
|                        |              |                |                 |                  |                    |                    |                          |                   |                   |                 |           |             |
| System                 | s inc        |                |                 |                  |                    |                    |                          |                   |                   |                 |           |             |
| Visit Vital Systems Ir |              |                |                 |                  |                    |                    |                          |                   |                   |                 |           |             |

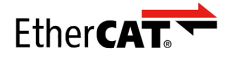

There are a few more configuration settings available on the Settings tab. These are used as workarounds for slaves with unique requirements. In most cases these can be ignored, but in the case of our Mitsubishi VFD I will need to select the DC Override – ForceNoDC. The Mitsubishi drive will incorrectly be flagged as using a distributed clock and be unable to arm if we do not choose this setting.

| O State: ECAT Unplugged                   | ESI          |                | PRO             | JECT             |                    |                | CONTRO                   | DLLER             |                   |           | MISCELLANEOUS |
|-------------------------------------------|--------------|----------------|-----------------|------------------|--------------------|----------------|--------------------------|-------------------|-------------------|-----------|---------------|
| VI.6.0                                    | ESI<br>Files | New<br>Project | Open<br>Project | Reset<br>Project | Save As<br>Project | Dpload Project | U<br>Download<br>Project | Connect<br>Device | Browse<br>Network | ?<br>Help |               |
| HiCON Ec-Master<br>R88D-1SN04H-ECT 200V/4 | 100W ServoE  | PD             | 0               | SDO              | Object Ma          | ар             | Settings                 | <u> </u>          |                   |           |               |
| FR-2800-2                                 |              | (              | Force SI        | l Config fro     | m EEPROM           |                |                          |                   |                   |           |               |
|                                           |              |                | DC Overrid      | e Forcel         | NoDC               | ~              |                          |                   |                   |           |               |
|                                           |              |                |                 |                  |                    |                |                          |                   |                   |           |               |
|                                           |              |                |                 |                  |                    |                |                          |                   |                   |           |               |
|                                           |              |                |                 |                  |                    |                |                          |                   |                   |           |               |
|                                           |              |                |                 |                  |                    |                |                          |                   |                   |           |               |
|                                           |              |                |                 |                  |                    |                |                          |                   |                   |           |               |
|                                           |              |                |                 |                  |                    |                |                          |                   |                   |           |               |
|                                           |              |                |                 |                  |                    |                |                          |                   |                   |           |               |
|                                           |              |                |                 |                  |                    |                |                          |                   |                   |           |               |
| <b>XATA</b><br>system                     | s inc        |                |                 |                  |                    |                |                          |                   |                   |           |               |
| Visit Vital Systems                       | s inc<br>≌   |                |                 |                  |                    |                |                          |                   |                   |           |               |

Now our project is configured and we can Connect and Download to our EtherCAT Master. If the steps have been followed correctly, the status indicator in the top left of EtherCAT should switch from:

Init->PreOp->SafeOp->Operational

This concludes the necessary steps in EC-Link.

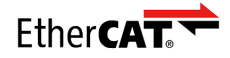

### Mach4 Configuration

In the System Tab of the HiCON plugin, there will now be two different options for ECAT Spindle Type:

- ECAT RPM The VFD will transmit the selected RPM directly to the VFD. No further configuration on this tab is needed. This mode is used by the Mitsubishi VFD.
- ECAT Counts The VFD expects its velocity in terms of Counts/Second. Selecting this option will enable the Motor Counts/Rev text box below, where you will need to specify the counts per/rev for your EtherCAT VFD. For example, this is the mode the Omron Drive's Velocity Mode requires, and it uses 20000 counts/Rev.

```
HiCON Config
```

| System        | MPG                     | Motor[0]      | Motor[1]                  | Motor[2]   | Motor[3]            | Motor[4]     | Мо |  |  |  |
|---------------|-------------------------|---------------|---------------------------|------------|---------------------|--------------|----|--|--|--|
| Com           | munica                  | tion – – S    | pindle —                  |            |                     |              |    |  |  |  |
| Seria         | l Numbe                 | r             | Spindle Typ               | e          | Feedback            | Source       |    |  |  |  |
| 0             |                         |               | ECAT RPM                  | - ×        | Encoder             | $\sim$       |    |  |  |  |
| Max<br>(1 - 5 | Buffer Le<br>5000 milli | evel<br>isec) | Spindle Ch<br>0           | annel<br>V | Feedback<br>1       | Channel<br>~ |    |  |  |  |
| 125           | <b>F</b>                |               | Analog Spi<br>(10 - 200%) | ndle Scale | Feedback Counts/Rev |              |    |  |  |  |
| (2 - 2        | ng Frequ<br>250Hz)*     | ency          | 100                       |            | 1500                |              |    |  |  |  |
| 80            |                         |               | Motor Cour<br>20000       | nts/Rev    | RPM Sam<br>50       | pling(ms)    |    |  |  |  |
| E             | J DI                    | 14            | <b>F</b>                  |            |                     | A            |    |  |  |  |

You will also need to set the Feedback Source as Encoder. Otherwise you will not get Actual Velocity back from the drive to the Mach4 UI.

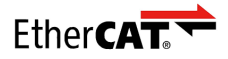

We will also need to set one of the motor tabs as an EtherCAT VFD, and select the appropriate EtherCAT Drive. EtherCAT VFDs require more internal processing than a traditional VFD, so are piggybacking off of the pre-existing axis system in the HiCON plugin. Note that any motors set as VFD will not count towards your Activated Motor count (an ECO1 with 4 activated motors can use 4 drives and any number of VFDs.)

Here in this example, we are assigning VFD to HiCON Motor 6 and then make sure Motor 6 is also enabled in Mach Control (and make sure it is not mapped to any axis in mach, see below for more detail)

|                                |                                   |            |                  |                                     |                   | This mo<br>in mach | otor must<br>n control  | be enable                                      | ed                            |                               |
|--------------------------------|-----------------------------------|------------|------------------|-------------------------------------|-------------------|--------------------|-------------------------|------------------------------------------------|-------------------------------|-------------------------------|
| HiCON                          | l Config                          |            |                  |                                     |                   |                    |                         |                                                |                               | _                             |
| System                         | MPG                               | Motor[0]   | Motor[1]         | Motor[2]                            | Motor[3]          | Motor[4]           | Motor[5]                | Motor[6]                                       | Motor[7]                      | Mo                            |
| Cont                           | rol Outp                          | ut         | Fee              | dback                               |                   |                    |                         | PID Filt                                       | ter                           |                               |
| Type<br>Ethe<br>Ether<br>[2]Fl | rCAT VFD<br>CAT Drive<br>R-E800-E | Index<br>0 | Sou<br>Un<br>Ma: | rce<br>defined<br>< Following<br>00 | Frror Mot         | ix (               | Gain<br>1<br>old Counts | Enab<br>P 0<br>I 0<br>D 0                      | le PID                        | Offs<br>0<br>Vel.<br>0<br>Low |
| Save C                         | onfig U                           | pdate HiCC | ٥N               | X                                   | <b>T</b><br>syste | A<br>ems i         | L                       | Dead Bar<br>0<br>Backla<br>Value (m<br>0.00000 | nd<br>sh<br>nm, inch)<br>0000 | Ma»<br>0<br>Sp                |

One quirk is that the Feedback from the ECAT VFD will be in terms of velocity; either RPM or Counts/Sec. You will need to set the Max Following Error sufficiently high that the Max Following Error will not be hit when the Targeted RPM jumps instantly when commanded. This should be at least twice as the Max Velocity, but may also just be an arbitrarily high number to avoid this.

One final thing to do is confirm that the selected motor is enabled in the Mach4 Motor tab (configuration here is unnecessary, it simply must be enabled) and should **NOT** be mapped in the Axis Mapping tab. This is essentially a dummy axis and shouldn't be under Mach's control.

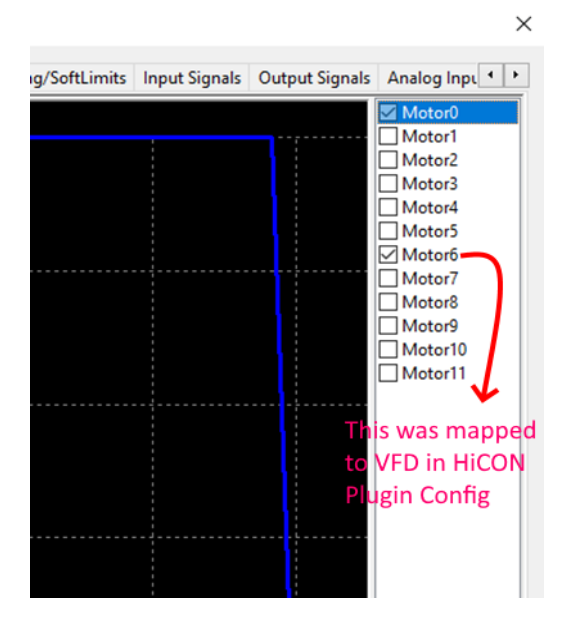

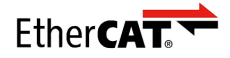

#### Control Configuration Mach4Mill:0

| Defaults | General | Plu | gins Motors |       | Aux. Position | is <mark> Axis Map</mark> | oing | Homing/S |  |
|----------|---------|-----|-------------|-------|---------------|---------------------------|------|----------|--|
|          | Ena     |     | Master      |       | Slave 1       | Slave 2                   | Sla  | Slave 3  |  |
| X (0)    | ) 🖌     |     | Mot         | or0   |               |                           |      |          |  |
| Y (1)    | ) 🔀     |     |             |       |               |                           |      |          |  |
| Z (2)    | ) 🔀     |     |             |       |               |                           |      |          |  |
| A (3     | ) 🔀     |     |             | Moto  | or 6 is no    | t mappe                   | d to |          |  |
| B (4     | ) 🐰     |     | any A       |       | vis here      |                           |      |          |  |
| C (5)    | ) 🔀     |     |             | uny / | Mis fiere.    |                           |      |          |  |
| OB1 (    | 6) 🐰    |     |             |       |               |                           |      |          |  |
| OB2 (    | 7) 🐰    |     |             |       |               |                           |      |          |  |

# **Configuration Complete**

Now the Configuration in both ECLink and Mach4 has been complete. Enable Mach4, set the RPM with the S command, and enable the spindle with M3. The VFD should properly enable and move at the selected speed.